## Release Notes – Version 5.6.47

StrataMax has been dedicated to meeting the needs of Strata Managers for over 20 years through the continual enhancement of our software suite. We are committed to providing new functionality to support you in servicing your clients and to provide opportunities for you to optimize efficiency within your office environment.

This document describes exciting new features and enhancements available in the above release.

A history of Release Notes can be reviewed on the StrataMax Online Help

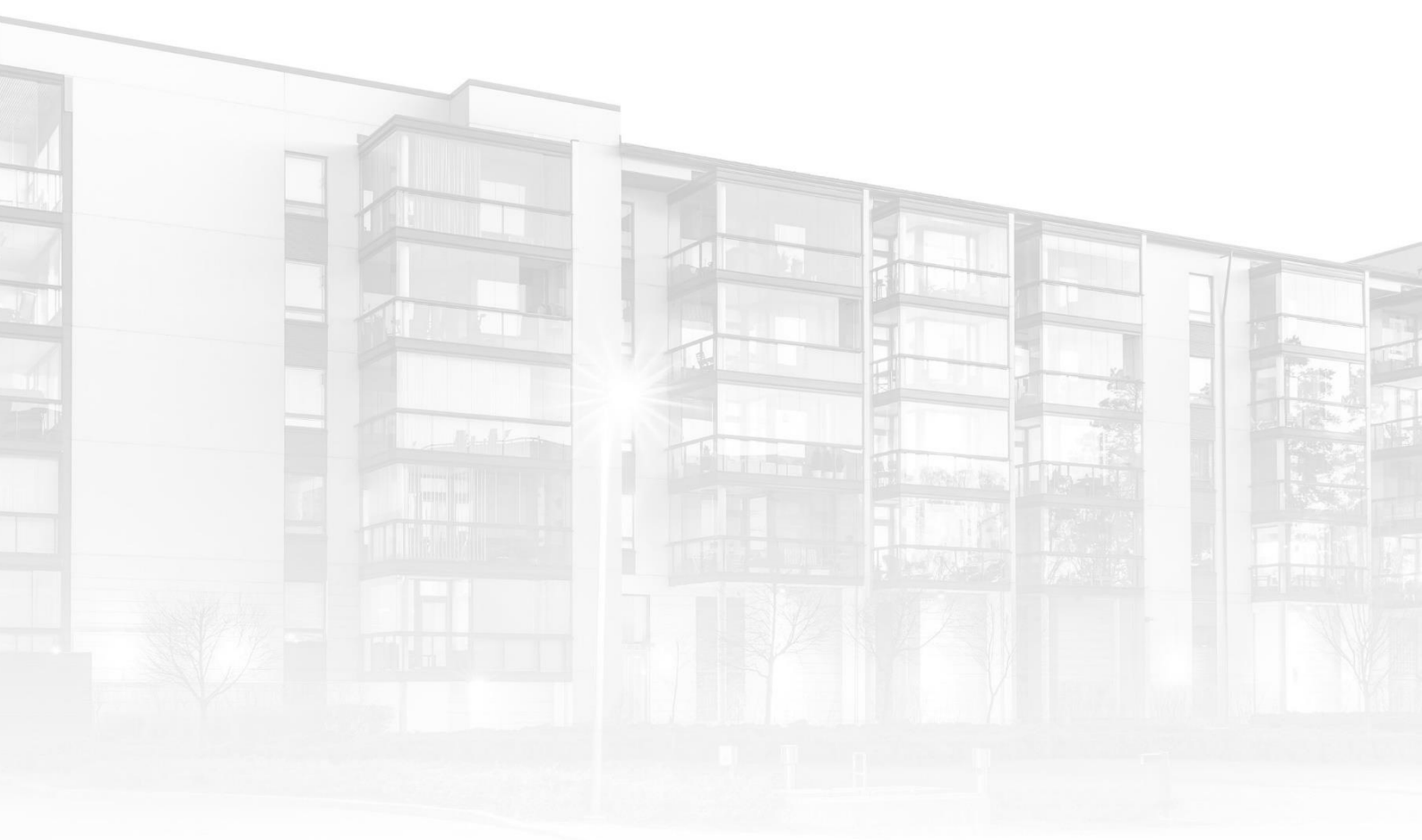

THE COMPLETE STRATA MANAGEMENT SOLUTION

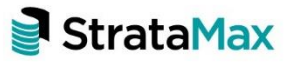

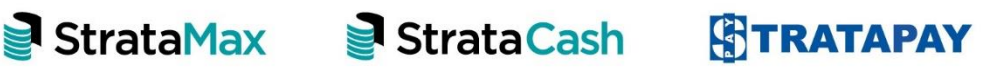

| Wha | ťs New                                             | 3  |
|-----|----------------------------------------------------|----|
| 1.  | GLMax Debtor Adjustments                           | 3  |
| 1.1 | Reallocate funds for a Debtor                      | .3 |
| 1.2 | Reallocate funds between Debtors                   | .5 |
| 2.  | Invoice Hub – Creditor Override allow single layer | .8 |
| 3.  | NSW StrataMax Hub Report                           | 0  |
| Wha | t's Better                                         | 15 |

## What's New

### 1. GLMax Debtor Adjustments

Debtor Adjustments module has been added to GLMax to allow users to easily carry out the following:

- Reallocating funds for a Debtor
- Reallocating funds between Debtors

To access this new function in GLMax navigate to 'Debtor Adjustments' and follow the below steps:

### 1.1 Reallocate funds for a Debtor

- 1. Navigate to GLMax Company
- 2. Select 'Debtor Adjustments'
- 3. Select 'Reallocate funds for a Debtor'
- 4. Click 'Next'
- 5. Select the Debtor to adjust, using the drop down or typing in the Debtor field
- 6. Populate the 'Posting Date'
- 7. Populate the 'Details' of the transaction

| Debtor Adjustment RENEE WATERFRONT COMP COMP10     | _ |    | ×   |
|----------------------------------------------------|---|----|-----|
| Select Debtor to adjust                            |   |    | 0   |
| Debtor 02100004 SANCTUARY MANORS RESORT            |   |    |     |
| Posting Date 18/03/2022   Petails Adjusting Debtor |   |    |     |
|                                                    |   |    |     |
|                                                    |   |    |     |
|                                                    |   |    |     |
|                                                    |   |    |     |
|                                                    |   |    |     |
|                                                    |   |    |     |
|                                                    |   |    |     |
|                                                    |   |    |     |
|                                                    |   |    |     |
|                                                    |   |    |     |
|                                                    |   |    |     |
|                                                    |   |    |     |
|                                                    |   |    |     |
|                                                    |   |    |     |
|                                                    |   |    |     |
|                                                    |   |    |     |
|                                                    |   |    |     |
| Previous Next                                      |   | CI | ose |

8. Click 'Next'

9. Enter Reallocation amount to the appropriate invoice code/s or 'Add Fund' to select another invoice code to reallocate

| Debtor Adjustment RENEE \               | WATERFRONT COMP C  | OMP10            |                  | - 🗆           | $\times$ |
|-----------------------------------------|--------------------|------------------|------------------|---------------|----------|
| Enter reallocation of funds for         | 02100004 - SANCTUA | RY MANORS RESORT |                  |               | ?        |
| Description                             | Due Date           | Total Due        | Reallocation     | New Total Due |          |
| Accumulated Profit/Loss                 |                    | 26,000.00        | 500.00 ×         | 25,500.00     |          |
| Laser Copies<br>Accumulated Profit/Loss |                    | -                | -250.00 🗙        | 250.00        |          |
| BAS Fees<br>Accumulated Profit/Loss     |                    | -                | -50.00 🗙         | 50.00         |          |
| Photocopying<br>Accumulated Profit/Loss |                    | -                | -200 🗙           | 200.00        |          |
|                                         |                    |                  |                  |               |          |
|                                         |                    |                  |                  |               |          |
|                                         |                    |                  |                  |               |          |
|                                         |                    |                  |                  |               |          |
|                                         |                    |                  |                  |               |          |
|                                         |                    |                  |                  |               |          |
| + Add Fund                              |                    |                  | Allocated Total: | 0.00          |          |
| Previous Next                           |                    |                  |                  | Clo           | se       |

- 10. Click 'Next'
- 11. Review and Save screen can be reviewed

| Review and save                      |                      |  |  |
|--------------------------------------|----------------------|--|--|
| Reallocate funds for 02100004 - SANG | CTUARY MANORS RESORT |  |  |
| Fund                                 | Amount Discount      |  |  |
| Management Fees                      | \$500.00             |  |  |
| Laser Copies                         | -\$250.00            |  |  |
| BAS Fees                             | -\$50.00             |  |  |
| Photocopying                         | -\$200.00            |  |  |

- 12. Click 'Save'
- 13. Transactions will be saved and posted successfully

| 020 | 18/03/22 | 02100004   | J   | Р    | 200.00  | 01      |       | Adjusting Debtor | J0000275 | Reallocate |     | 25     |
|-----|----------|------------|-----|------|---------|---------|-------|------------------|----------|------------|-----|--------|
| 020 | 18/03/22 | 02100004   | J   | P    | 250.00  | 02      |       | Adjusting Debtor | J0000276 | Reallocate |     | 25     |
| 020 | 18/03/22 | 02100004   | J   | Р    | -500.00 | 23      |       | Adjusting Debtor | J0000277 | Reallocate |     | 25     |
| 020 | 18/03/22 | 02100004   |     |      | 50.00   |         |       | Adjusting Debtor | J0000278 | Reallocate |     | 25     |
|     |          |            |     |      |         |         |       |                  |          |            |     | ~      |
|     |          |            |     |      |         |         |       |                  |          |            | 441 | of 441 |
|     | ОК       | Stop Payme | ent | Edit |         | Reverse | Close |                  |          |            |     |        |

#### **1.2** Reallocate funds between Debtors

- 1. Navigate to GLMax Company
- 2. Select 'Debtor Adjustments'
- 3. Select 'Reallocate funds between Debtors'
- 4. Click 'Next'
- 5. Select the 'To Debtor" and 'From Debtor' by selecting the dropdowns to reallocate between debtors
- 6. Populate the 'Posting Date'
- 7. Populate the 'Details' of the transaction

| Pebtor Adjustment RENEE WATERFRONT COMP COMP10 -     |    | $\times$ |
|------------------------------------------------------|----|----------|
| Select Debtor to adjust                              |    | 0        |
| То                                                   |    |          |
| Debtor 02100002 RENEE WATERFRONT BUILDING            |    |          |
| From                                                 |    |          |
| Debtor 02100004 SANCTUARY MANORS RESORT              |    |          |
| Posting Date 18/03/2022   Details Reallocate Debtors |    |          |
|                                                      |    |          |
|                                                      |    |          |
|                                                      |    |          |
|                                                      |    |          |
|                                                      |    |          |
|                                                      |    |          |
|                                                      |    |          |
|                                                      |    |          |
|                                                      |    |          |
|                                                      |    |          |
|                                                      |    |          |
|                                                      |    |          |
|                                                      |    |          |
|                                                      |    |          |
|                                                      |    |          |
|                                                      |    |          |
|                                                      |    |          |
| Previous Next                                        | CI | ose      |

- 8. Click 'Next'
- 9. Enter reallocation amounts to invoice code/s to add to Debtor or select 'Add Fund' to add a new invoice code

| Inter funds to add to 02100002 - RENEE<br>Description Due<br>Management Fees<br>Accumulated Profit/Loss<br>Man Fee Additional<br>Accumulated Profit/Loss<br>Archive Fees<br>Accumulated Profit/Loss | WATERFRONT BUILDING Date Total Du 38,519.0 9,673.0 780.0 | Je         Reallocation           1000         1000           100         1000           100         1000 | New Total<br>37,519.00<br>9,673.00<br>780.00                      | Due |
|----------------------------------------------------------------------------------------------------|----------------------------------------------------------|----------------------------------------------------------------------------------------------------|-------------------------------------------------------------------|-----|
| Description     Due       Management Fees     Accumulated Profit/Loss       Man Fee Additional     Accumulated Profit/Loss       Archive Fees     Accumulated Profit/Loss                           | Date Total Du<br>38,519.0<br>9,673.0<br>780.0            | ue         Reallocation           00         1000           00                                            | New Total           ス7,519.00           9,673.00           780.00 | Due |
| Management Fees           Accumulated Profit/Loss           Man Fee Additional           Accumulated Profit/Loss           Archive Fees           Accumulated Profit/Loss                           | 38,519.0<br>9,673.0<br>780.0                             | 1000       1000       1000       1000                                                                     | × 37,519.00<br>9,673.00<br>780.00                                 |     |
| Man Fee Additional<br>Accumulated Profit/Loss<br>Accumulated Profit/Loss                                                                                                    | 9,673.C<br>780.0                                         | 00 00                                                                                                    | 9,673.00                                                          |     |
| Archive Fees<br>Accumulated Profit/Loss                                                                                                    | 780.0                                                    | 00                                                                                                    | 780.00                                                            |     |
|                                                                                                    |                                                          |                                                                                                    |                                                                   |     |
|                                                                                                    |                                                          |                                                                                                    |                                                                   |     |
|                                                                                                    |                                                          |                                                                                                    |                                                                   |     |
|                                                                                                    |                                                          |                                                                                                    |                                                                   |     |
|                                                                                                    |                                                          |                                                                                                    |                                                                   |     |
|                                                                                                    |                                                          |                                                                                                    |                                                                   |     |
|                                                                                                    |                                                          |                                                                                                    |                                                                   |     |
|                                                                                                    |                                                          |                                                                                                    |                                                                   |     |
|                                                                                                    |                                                          |                                                                                                    |                                                                   |     |
|                                                                                                    |                                                          |                                                                                                    |                                                                   |     |
|                                                                                                    |                                                          |                                                                                                    |                                                                   |     |
|                                                                                                    |                                                          |                                                                                                    |                                                                   |     |
|                                                                                                    |                                                          |                                                                                                    |                                                                   |     |
|                                                                                                    |                                                          |                                                                                                    |                                                                   |     |
| Add Fund                                                                                                    |                                                          |                                                                                                    |                                                                   |     |

- 10. Click 'Next'
- 11. Enter funds to appropriate invoice codes to remove from Debtor

| Debtor Adjustment REN                    | IEE WATERFRONT COMP CO   | MP10          |                  | - 🗆           | $\times$ |
|------------------------------------------|--------------------------|---------------|------------------|---------------|----------|
| Enter funds to remove fro                | m 02100004 - SANCTUARY I | MANORS RESORT |                  |               | 0        |
| Description                              | Due Date                 | Total Due     | Reallocation     | New Total Due |          |
| Photocopying     Accumulated Profit/Le   | DSS                      | 200.00        |                  | 200.00        |          |
| Laser Copies     Accumulated Profit/Le   | DSS                      | 250.00        |                  | 250.00        |          |
| Management Fees<br>Accumulated Profit/Le | DSS                      | 25,500.00     | -1000 🗙          | 26,500.00     |          |
| BAS Fees<br>Accumulated Profit/Li        | oss                      | 50.00         |                  | 50.00         |          |
|                                          |                          |               |                  |               |          |
|                                          |                          |               |                  |               |          |
|                                          |                          |               |                  |               |          |
|                                          |                          |               |                  |               |          |
|                                          |                          |               |                  |               |          |
|                                          |                          |               |                  |               |          |
|                                          |                          |               |                  |               |          |
|                                          |                          |               |                  |               |          |
|                                          |                          |               |                  |               |          |
|                                          |                          |               |                  |               |          |
| Add Fund                                 |                          |               | Allocated Total: | -1,000.00     |          |
| Previous Next                            |                          |               |                  | C             |          |

- 12. Click 'Next
- 13. Review and Save screen can be reviewed

| Pebtor Adjustment RENEE WA                              | TERFRONT C           | OMP COMP10            | _        |     | $\times$ |
|---------------------------------------------------------|----------------------|-----------------------|----------|-----|----------|
| Review and save                                         |                      |                       |          |     | ?        |
| From 02100004 - SANCTUARY M                             | ANORS RESO           | RT                    |          |     |          |
| Fund<br>Management Fees                                 |                      | Amount<br>-\$1,000.00 | Discount |     |          |
| Reallocate to 02100002 - RENEE V                        | VATERFRONT           | BUILDING              |          |     |          |
| Fund<br>Management Fees                                 | Amount<br>\$1,000.00 | Discount              |          |     |          |
| Posting Date: 18/03/2022<br>Details: Reallocate Debtors |                      |                       |          |     |          |
|                                                         |                      |                       |          |     |          |
|                                                         |                      |                       |          |     |          |
|                                                         |                      |                       |          |     |          |
|                                                         |                      |                       |          |     |          |
|                                                         |                      |                       |          |     |          |
|                                                         |                      |                       |          |     |          |
|                                                         |                      |                       |          |     |          |
|                                                         |                      |                       |          |     |          |
|                                                         |                      |                       |          |     |          |
|                                                         |                      |                       |          |     |          |
|                                                         |                      |                       |          |     |          |
|                                                         |                      |                       |          |     |          |
| Previous Save                                           | New                  |                       |          | Clo | se       |

- 14. Click 'Save'
- 15. Transactions will be saved and posted successfully

| 📔 Transact | ion History | - RENEE WATERF | RONT CO | MP COMP10 |          |              |                        |                      |           |               |                | - 🗆 | $\times$ |
|------------|-------------|----------------|---------|-----------|----------|--------------|------------------------|----------------------|-----------|---------------|----------------|-----|----------|
|            |             |                |         |           |          |              | Transaction List       |                      |           |               |                |     |          |
| Batch No   | Date        | Account Code   | Туре    | Presented | Amount   | Invoice Code | Reserved (Levy Number) | Description          | Reference | Extra Details | Posting Period |     | -        |
| 019        | 01/03/22    | 061000         | J       | P         | 1.82     |              |                        | GST 10145            | J0000270  | DA000023      |                |     | 25       |
| 019        | 01/03/22    | 08200001       | С       | P         | -21.00   | 18           |                        | Test Case 3          | D0000024  | 5789          |                |     | 25       |
| 019        | 01/03/22    | 10125          | С       | P         | 21.00    | 18           |                        | 08200001 - Committed | DA000024  | 5789          |                |     | 25       |
| 019        | 01/03/22    | 10125          | J       | P         | -1.91    |              |                        | GST                  | J0000271  | DA000024      |                |     | 25       |
| 019        | 01/03/22    | 061000         | J       | P         | 1.91     |              |                        | GST 10125            | J0000272  | DA000024      |                |     | 25       |
| 019        | 01/03/22    | 301            | J       | P         | -210.09  |              |                        | Trf Surplus/Deficit  | J0000273  | To Cap. A/c   |                |     | 25       |
| 019        | 01/03/22    | 006            | J       | P         | 210.09   |              |                        | Trf Surplus/Deficit  | J0000274  | From PL A/c   |                |     | 25       |
| 020        | 18/03/22    | 02100004       | J       | P         | 200.00   | 01           |                        | Adjusting Debtor     | J0000275  | Reallocate    |                |     | 25       |
| 020        | 18/03/22    | 02100004       | J       | P         | 250.00   | 02           |                        | Adjusting Debtor     | J0000276  | Reallocate    |                |     | 25       |
| 020        | 18/03/22    | 02100004       | J       | P         | -500.00  | 23           |                        | Adjusting Debtor     | J0000277  | Reallocate    |                |     | 25       |
| 020        | 18/03/22    | 02100004       | J       | P         | 50.00    | 26           |                        | Adjusting Debtor     | J0000278  | Reallocate    |                |     | 25       |
| 021        | 18/03/22    | 02100004       | J       | P         | 1000.00  | 23           |                        | Reallocate Debtors   | J0000279  | Reallocate    |                |     | 25       |
| 021        | 18/03/22    | 012            | J       | P         | -1000.00 |              |                        | Balancing entry      | J0000280  |               |                |     | 25       |
| 022        | 18/03/22    | 02100002       | J       | P         | -1000.00 | 23           |                        | Reallocate Debtors   | J0000281  | Reallocate    |                |     | 25       |
| 022        | 18/03/22    | 012            | J       | P         | 1000.00  |              |                        | Balancing entry      | J0000282  |               |                |     | 25       |
|            |             |                |         |           |          |              |                        |                      |           |               |                |     |          |

**Please Note** – security permissions will need to be granted on upgrade to allow access, off by default.

| File                   |                                 |                                           |   |
|------------------------|---------------------------------|-------------------------------------------|---|
| Usemame                |                                 | - Email                                   | 1 |
| 🚴 anne-maree.summerfie | Name renee.soderlund            | anne2@testing.com                         |   |
| Sagareth.goslett       | BCMax GLMax DocMax              | areth.goslett@stratamax.c<br>est@test.com |   |
| 실 paul beet            | E- 😥 Permissions                | Paul.Beet@stratamax.com                   |   |
| 各 paul.ogoman          | 🖮 💭 Menus                       | dmin@bcm.com.au                           |   |
| ଌ phawtin              | Debtor Adjustments              |                                           |   |
| 😓 rbarker              |                                 |                                           |   |
| Service soderlund      |                                 | Festing@stratamax.com.au                  |   |
| 🔓 sam.muir             |                                 | admin@bcm.com.au                          |   |
| 🔓 steve.rogers         |                                 | dmin@maxsoft.com.au                       |   |
| System                 |                                 |                                           |   |
| b tcosham              |                                 |                                           |   |
| bony.mcgee             |                                 |                                           |   |
| TRANF                  |                                 |                                           |   |
| 🔓 TRANS                |                                 |                                           |   |
| 5.6 Testing            | Debtor adjustments Filter Close |                                           |   |
| Administrators         |                                 |                                           |   |
| 1 CHO - H WI LADID     | <u>^</u>                        |                                           |   |

## 2. Invoice Hub - Creditor Override allow single layer

Enhancements have been made to allow Creditor Override for a single layer approval. When a building is setup as two layers in the default setup the interface now allows a single layer to be saved for the creditor override and invoice uploaded to the Hub.

To set up a single layer approval, follow the below steps:

- 1. Navigate to 'Invoice Hub'
- 2. Select 'Options/Configuration'
- 3. Set the number of Approvals (2 for this example)

| 💥 Configuration                                                        |                                       | - |       | $\times$ |
|------------------------------------------------------------------------|---------------------------------------|---|-------|----------|
| Current Building Settings                                              |                                       |   |       |          |
| ✓ Active                                                               |                                       |   |       |          |
| <ul> <li>Use Account Manager email address for notification</li> </ul> | i i i i i i i i i i i i i i i i i i i |   |       |          |
| Approval limit for first group of<br>approvals (0 for none)            |                                       |   |       |          |
| Number of approval layers 2                                            |                                       |   |       |          |
| Allow first layer (only) of approvers to manage low t                  | hreshold invoices                     |   |       |          |
| Invoice Submission Options                                             |                                       |   |       |          |
| Can upload credit notes                                                |                                       |   |       |          |
| Upload data in the background                                          |                                       |   |       |          |
| <ul> <li>Always upload the building</li> </ul>                         |                                       |   |       |          |
| Show welcome screen                                                    |                                       |   |       |          |
|                                                                        |                                       |   |       |          |
|                                                                        |                                       |   |       |          |
|                                                                        |                                       |   |       |          |
|                                                                        |                                       |   |       |          |
|                                                                        |                                       |   |       |          |
|                                                                        |                                       |   |       |          |
|                                                                        |                                       |   | Close |          |

- 4. Click on 'Close
- 5. Reselect 'Options/ Approval Defaults'

| 🛠 Configuration                                                        | _ |       | $\times$ |
|------------------------------------------------------------------------|---|-------|----------|
| Current Building Settings                                              |   |       |          |
| ✓ Active                                                               |   |       |          |
| <ul> <li>Use Account Manager email address for notification</li> </ul> |   |       |          |
| Approval limit for first group of<br>approvals (0 for none)            |   |       |          |
| Number of approval layers 2                                            |   |       |          |
| Allow first layer (only) of approvers to manage low threshold invoices |   |       |          |
| Invoice Submission Options                                             |   |       |          |
| Can upload credit notes                                                |   |       |          |
| Upload data in the background                                          |   |       |          |
| <ul> <li>Always upload the building</li> </ul>                         |   |       |          |
| Show welcome screen                                                    |   |       |          |
|                                                                        |   |       |          |
|                                                                        |   |       |          |
|                                                                        |   |       |          |
|                                                                        |   |       |          |
|                                                                        |   |       |          |
|                                                                        |   |       |          |
|                                                                        |   | Close | 2        |

- 6. Click 'Add Creditor Override'
- 7. Select Office Bearer from list from list
- 8. Highlight the First Creditor layer
- 9. Tag the required approver

| Layer  | Lint  | CreditorCode | CreditorName           | Tag | Code           | Name                            | Office Hel |
|--------|-------|--------------|------------------------|-----|----------------|---------------------------------|------------|
| Finit  | Lower | 08294502     | AUSTRALIAN TAXATION OF |     | 00000001       | second of the second second     | Body Corp  |
| First  | Lower |              |                        |     | 00000006       |                                 | Special Pe |
| Second | Lower | 08294502     | AUSTRALIAN TAXATION OF |     | 00000007       | state of the state of the state | Special Pe |
| Second | Lower |              |                        | -   | 00000009       | JORDAN WILLIAM                  | Special Pe |
|        |       |              |                        | ۲   | 00000010       | LUCAS JOHN                      | Special P  |
|        |       |              |                        | 100 | Address of the | NU-NU-                          | Special Pe |
|        |       |              |                        |     |                |                                 |            |
|        |       |              |                        |     |                | 11.7                            | Director   |
|        |       |              |                        |     |                |                                 | Director   |

- 10. Click 'Save Officer Selection'
- 11. Select the second Creditor Override
- 12. Click 'Remove Selected Creditor Override'

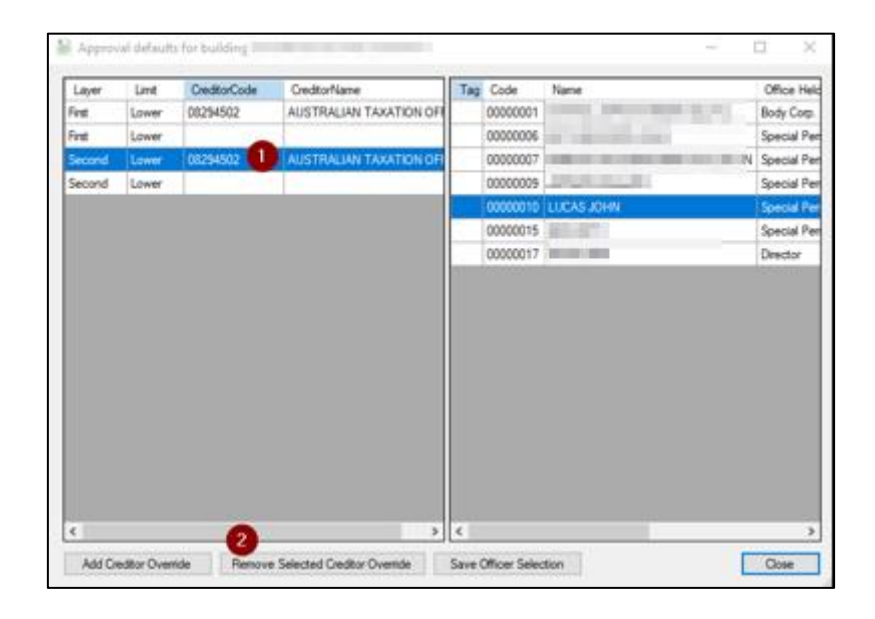

- 13. Select the First creditor layer again
- 14. Select 'Save Officer Selection'
- 15. Click 'Close'
- 16. The Creditor will be set with a single approver only

#### 3. NSW StrataMax Hub Report

On the 30th June 2022, NSW legislation commences where managers will be required to input data into the Strata Hub (an online government platform). Schemes will be required to lodge an annual return within 3 months of the AGM. A link to the regulations is below. To assist with the collection of data required; a global report is now available that reports information from Info Update, Insurance, Office Bearers, Inspections Register and Account Balances. This report is called 'NSW Strata Hub Report.'

https://legislation.nsw.gov.au/view/pdf/asmade/sl-2021-773

To access the new report please navigate to Reports / Utilities - Global and click 'Global' and select 'NSW Strata Hub Report'.

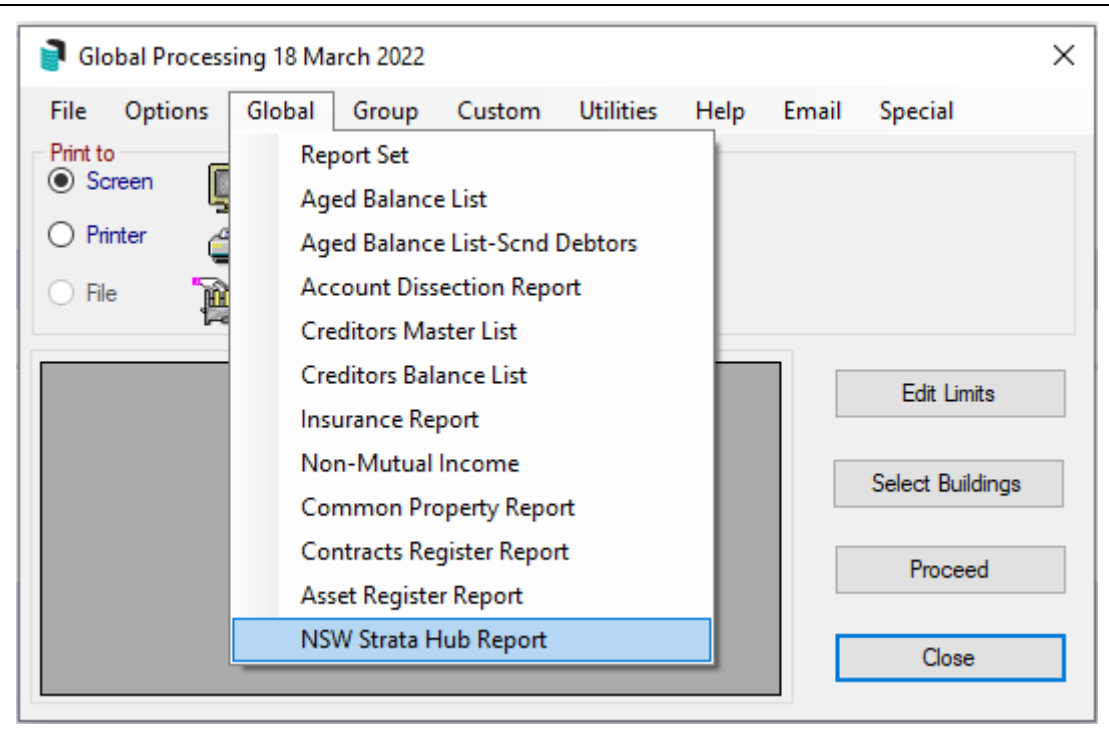

The report will output data for buildings where the state is set as NSW only and will produce the report in an Excel spreadsheet. The table below shows what fields will be used to report from StrataMax. Some information required is not available in fields from StrataMax; these are marked below with (Not Available)\*. We are working on a project to re-write Info Update/Building Information that is planned for release later this year, this will enable new fields to be created and when done these will be added to the Strata Hub report.

| Data Required                                                                                                    | StrataMax Field / Area                                                                                                    |
|----------------------------------------------------------------------------------------------------|----------------------------------------------------------------------------------------------------|
| a) the strata plan number of the<br>strata scheme                                                                                                    | (Plan Number) Info Update                                                                                                    |
| (b) the date of registration of the strata plan for the strata scheme                                                                                                    | (Date of Registration of Plan) Info<br>Update                                                                                                    |
| (c) if the strata scheme is part of a<br>community scheme—the date of<br>registration and the number of the<br>community plan, within the<br>meaning of the Community Land<br>Management Act 2021, | (Community/Precinct/BMC) Info<br>Update will give the number, then<br>look up that number and if a<br>building is setup for it in StrataMax<br>include (Date of Registration of<br>Plan) Info Update |

| (d) if the strata scheme is part of a<br>precinct scheme—the date of<br>registration and the number of the<br>precinct plan, within the meaning<br>of the Community Land<br>Management Act 2021                   | (Community/Precinct/BMC) Info<br>Update will give the number, then<br>look up that number and if a<br>building is setup for it in StrataMax<br>include (Date of Registration of<br>Plan) Info Update |
|----------------------------------------------------------------------------------------------------|----------------------------------------------------------------------------------------------------|
| (e) the address of the parcel of the strata scheme                                                                                                    | (Location 1, 2 and 3) Info Update                                                                                                    |
| (f) the total number of lots in the strata scheme                                                                                                    | (Number of Lots and Number of<br>Active Lots) Info Update                                                                                                    |
| (g) the number of lots in the strata<br>scheme used for the following<br>purposes— (i) residential purposes,<br>(ii) the purposes of a retirement<br>village, (iii) commercial purposes,<br>(iv) other purposes   | (No of Residential Units & No of<br>Commercial Units) Info Update                                                                                                    |
| (h) if a building of the strata<br>scheme has a NABERS rating—the<br>rating                                                                                                    | (NOT AVAILABLE)*                                                                                                    |
| (i) if an interim or final occupation<br>certificate has been issued under<br>the Environmental Planning and<br>Assessment Act 1979 for a building<br>of the strata scheme—the date the<br>certificate was issued | (NOT AVAILABLE)*                                                                                                    |
| (j) if an annual fire safety statement<br>is required under the Environmental<br>Planning and Assessment Act 1979<br>for a building of the strata<br>scheme— the date the most recent<br>statement was issued     | (Last Done Date) Inspections<br>Register. <i>Category/Description<br/>must be 'Annual Fire Safety</i><br><i>Statement'</i>                                                                           |
| (k) for a class 2 building, within the<br>meaning of the Building Code of<br>Australia, of the strata scheme—the<br>number of storeys above ground<br>level in the building                                       | (No of Storeys) Info Update                                                                                                    |

| (I) the replacement value of each<br>building, or part of a building, of the<br>strata scheme, as— (i) specified in<br>the damage policy for the building,<br>or (ii) determined by the Tribunal<br>under the Act, section 162(3)                                  | (Insurance code 901) Sum Insured                                                                                                    |
|----------------------------------------------------------------------------------------------------|----------------------------------------------------------------------------------------------------|
| (m) the following details of the<br>secretary of the owners<br>corporation— (i) full name, (ii)<br>telephone number, (iii) email<br>address                                                                                                    | (Office Bearer Details) – Secretary<br>position or combined positions that<br>include Secretary                                                             |
| (n) the following details of the<br>chairperson of the owners<br>corporation - (i) full name, (ii)<br>telephone number, (iii) email<br>address                                                                                                    | (Office Bearer Details) –<br>Chairperson position or combined<br>positions that include Chairperson                                                         |
| (o) if there is a strata managing<br>agent for the strata scheme—the<br>following details of the agent— (i)<br>full name, (ii) telephone number, (iii)<br>email address, (iv) the number of<br>the agent's licence under the<br>Property and Stock Agents Act 2002 | (Office Bearer Details) – Body Corp<br>Manager record <b>* note the licence</b><br>number is not available to report                                        |
| (p) if there is a building manager<br>for the strata scheme—the<br>following details of the manager—<br>(i) full name, (ii) telephone number,<br>(iii) email address                                                                                               | (Office Bearer Details) – Building<br>Manager record                                                                                                    |
| (q) the following details of the<br>emergency contact person for the<br>strata scheme— (i) full name, (ii)<br>telephone number, (iii) email<br>address, (iv) the person's<br>connection to the strata scheme                                                       | Not Available* <i>Many clients have</i><br>indicated they have a specific<br>phone number / contact or in some<br>instances it may be a building<br>manager |
| (r) the date of the most recent<br>annual general meeting of the<br>owners corporation                                                                                                    | (Last Annual General Meeting) Info<br>Update                                                                                                    |

| (s) if the owners corporation is<br>required to establish a capital<br>works fund under the Act, section<br>75—the balance of the fund, as<br>specified in the most recent<br>financial statements | Account Balance of 005 Capital<br>Works Fund as at the time when the<br>Strata Hub report is run |
|----------------------------------------------------------------------------------------------------|--------------------------------------------------------------------------------------------------|
| (t) whether a strata renewal<br>committee has been established<br>under the Strata Schemes<br>Development Act 2015 in relation to<br>the strata scheme                                             | NOT AVAILABLE*                                                                                   |

# What's Better

- Minor issues have been resolved where Electricity Arrears were adding GST when the Building was not GST Registered.
- Changes have been made around levies that are subject to no Interest. The system will now query Levy Invoice Codes flagged as 'No Interest' rather than Building Details field 'NoInterestChangeBalanceFields' This change will prevent interest charges on invoice codes that are set to 'no interest'
- Issues have been resolved when transferring in a GLMax Company or Restoring a Company. This process will no longer crash
- 'Month End Process Save Financial Report' Pro Rata Budget was not activated. This report can now be set to store during the Month End Process